## リリース日:2025/03/31 20:00~予定

| システム区分         | RN-No. | 対象                                                                     | Release Note                                                                        |
|----------------|--------|------------------------------------------------------------------------|-------------------------------------------------------------------------------------|
| スマートフォン・アプリ    | 1      | 質問票回答画面の進行状況<br>ホーム画面 > 質問票回答                                          | 患者アプリで質問票に回答する際、各設問画面の下部にある進行状況(O/O)の表示・非表示を<br>切り替え設定可能になる。                        |
|                |        |                                                                        | ※MEDICAL SYSTEM側で、 <mark>質問票ごと</mark> に表示・非表示を設定(デフォルト設定 : 表示)                      |
|                | 2      | チェックボックス設問の回答選択肢の表示                                                    | 患者アプリでチェックボックス形式の設問を表示する際、回答選択肢を1列表示、2列表示に切り替え<br>設定可能になる。                          |
|                |        | ホーム画面 > 質問票回答(チェックホックス設問)                                              | ※MEDICAL SYSTEM側で、回答選択肢の表示方法を設定(デフォルト設定:1列表示)<br>※2列表示に設定するには、選択肢の文言が14文字以内であることが前提 |
|                | 3      | 回答結果画面に、症状アラート回答のみをサマリー出力する機能を新設                                       | 患者アプリの回答結果画面に、症状アラート回答のみをサマリー出力するボタンを新設。(デフォルト設<br>定:非表示)                           |
|                |        | ホーム画面 > 回答結果                                                           | ※MEDICAL SYSTEM側で、 <mark>質問票ごと</mark> に「症状アラート回答ボタン」の表示・非表示を設定                      |
| MEDICAL SYSTEM | 1      | 患者アプリの各設問画面の下部にある進行状況(O/O)の表示・非表示の<br>切り替え設定                           | <u>質問票ごと</u> に、進行状況(O/O)の表示・非表示の切り替え設定が可能になる。                                       |
|                |        | 質問票設定 > 質問票テンプレート > 作成タブ > 質問票テンプレート作<br>成、または質問票テンプレート編集              |                                                                                     |
|                | 2      | 患者アプリのチェックボックス形式の回答選択肢を1列表示、2列表示に切り<br>替え設定                            | チェックボックス形式の回答選択肢を1列表示、2列表示(標準・段差)に切り替え設定可能になる。                                      |
|                |        | 質問票設定 > 質問票テンプレート > 作成タブ > 質問票テンプレート作<br>成、または質問票テンプレート編集 > チェックボックス設問 |                                                                                     |
|                | 3      | 患者アプリの回答結果画面に症状アラート回答のみをサマリー出力するボタンの<br>表示・非表示の切り替え設定                  | <u>質問票ごと</u> に、「症状アラート回答ボタン」の表示・非表示の切り替え設定が可能になる。                                   |
|                |        | 質問票設定 > 質問票テンプレート > 作成タブ > 質問票テンプレート作<br>成、または質問票テンプレート編集              |                                                                                     |